# 家庭快速流程攻略

# 如何使用 AXIOS 电子登记册

#### 如何进入

首先进入学校官网 www.icadanegri.edu.it 点击电子登记册 (Registro Elettronico FAMIGLIE)

| Messa<br>a<br>Disposizione         | Benvenuti                 |                              |                                                  | Access                    | Personale ATA                                                                                                    | Docenti | Genitori Stud                            |
|------------------------------------|---------------------------|------------------------------|--------------------------------------------------|---------------------------|----------------------------------------------------------------------------------------------------|---------|------------------------------------------|
| Messa<br>a Disposizione            | Benvenuti                 |                              |                                                  |                           | ad Tatuston, dat Vatenska e dela Rosco<br>dat la del la Programitatione                                                                                                    | Scu     | Jola in Chiar                            |
| ubblicità legale                   | Berth                     | <b>STRUTTURA</b>             |                                                  | State Chromes             | A DESCRIPTION OF A DESCRIPTION OF A DESC |         |                                          |
|                                    |                           |                              |                                                  | in columnation            | n, per la gestione del fondi struttarali per<br>ne e per l'internazione digitale<br>V                                                                                                    | 60      |                                          |
| Albo pretorio on-line              | UNIONE EUROPEA            | EUROPE                       | 2014-20                                          | Alur Miur                 | 1000                                                                                                    | 2.9     | 11 S                                     |
| Albo storico                       |                           | PER LA SCUOLA - COMPETENZE E | MBIENTI PER L'APPRENDIMENTO-I                    | JESR                      |                                                                                                    | AMMINI  | ISTRAZIONE TRASPAR                       |
| Bacheca sindacale<br>Comunicazioni |                           | PON - For                    | di strutturali europei 2014                      | -2020                     |                                                                                                    | 4 Am    | MINISTRAZIONE DIGI<br>SEGRETERIA DIGITAL |
| Circolari                          | In evidenza               |                              |                                                  |                           |                                                                                                    | 6       |                                          |
| News                               | Oggetto: disposizio       | oni urgenti - emergenz       | a Coronavirus - sospe                            | nsione attività did       | lattiche/ didattic                                                                                                    |         |                                          |
| Comunicazioni Commissioni          | distanza Data pubblic     | sazione 05/03/2020           |                                                  |                           |                                                                                                    | l e     | Registro Elettror                        |
| Notizie Uffici Scolastici          | Oggetto: disposizioni urg | enti - emergenza Coronavirus | <ul> <li>sospensione attivita didatti</li> </ul> | the/ didattica a distanza | Leggi tutto                                                                                                    |         | DOCENT                                   |
|                                    | DIRITTO ALLO STU          | IDIO 2020-21 - Data pubb     | Icazione 04/03/2020                              |                           |                                                                                                    | R       |                                          |
| essi                               | Progetti per il diritto a | llo studio 20-21             |                                                  |                           |                                                                                                    | IE      | FAMIGLI                                  |

输入用户名称和用户密码,再点击进入(Accedi) (注:用户名称和密码是在开学时已发给每位学生,如丢失了可向学校办事处索取)

| <b>K</b>                                                                                                    | ISTITUTO COMPRENSIVO<br>ADA NEGRI                                                                                                    |                               |
|----------------------------------------------------------------------------------------------------|----------------------------------------------------------------------------------------------------|-------------------------------|
| Registro<br>Elettronico Axios<br>Perchè pagare di più?                                                                                                    |                                                                                                    | <b>?</b><br>Help per il Login |
| 1.7.0 / 7.0.0-C                                                                                                    |                                                                                                    |                               |
| In questo riquadro sono<br>evidenziate le <b>novità e le</b><br><b>variazioni</b> alla procedura<br>suggerite da voi nella pagina<br>'Migliora il tuo RE'. Grazie per il<br>contributo. | Se avete dimenticato la Password inserite il Codice<br>Utente o l'Indirizzo Mail, poi cliccate sul pulsante<br>'Password dimenticata?', la password di accesso sarà<br>inviata all'indirizzo che avete indicato. | Famiglie                      |
|                                                                                                    | Codice Utente / Indirizzo Mail<br>输入用户名称<br>Password                                                                                                    | Disponibile su<br>App Store   |
| Ultime novità: 10/03/2020<br>- GENIUSBOARD – IMPARI di<br>KnowK - Accesso del docente<br>in base alla materia.<br>- REGISTRO DI CLASSE<br>(nuova versione)                              | 输入用户密码<br>Accedi Login Accessibile<br>Passw rc dimenticata? Esci                                                                                                    | DISPONIBILE SU<br>Google play |
| * Per gli argomenti è<br>possibile inserire un Link ad<br>un collegamento esterno.                                                                                                    |                                                                                                    |                               |

### 能查看到些什么?

在网页上能看到:试卷和评分、缺课记录、校长或老师的通知与通告、下载文件。

在屏幕上: 在黄色的格子里会显示您所有就读孩子的名字。点击孩子的名字 以查看信息。

## 怎样查看的评分?

点击孩子的名字后,再点击老师登记册(Registro Docente)。

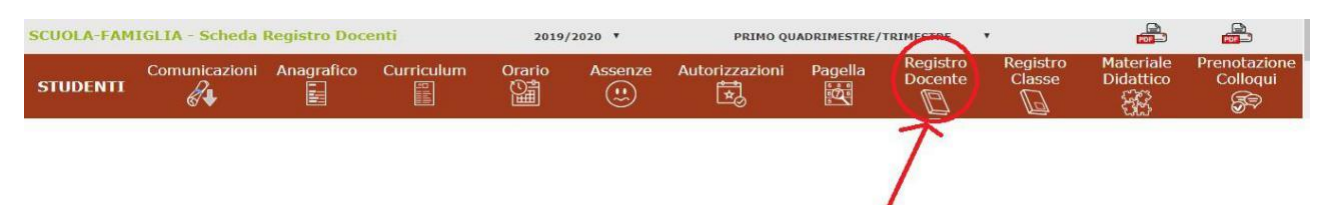

## 怎样查看的缺课记录?

点击孩子的名字后,再点击缺课记录 (Assenze)。

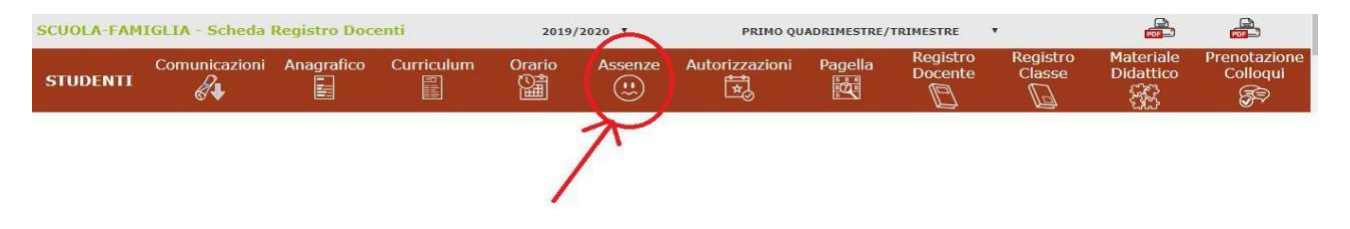

### 怎样查看学校通知?

点击孩子的名字后,再点击通知 (Comunicazioni)。

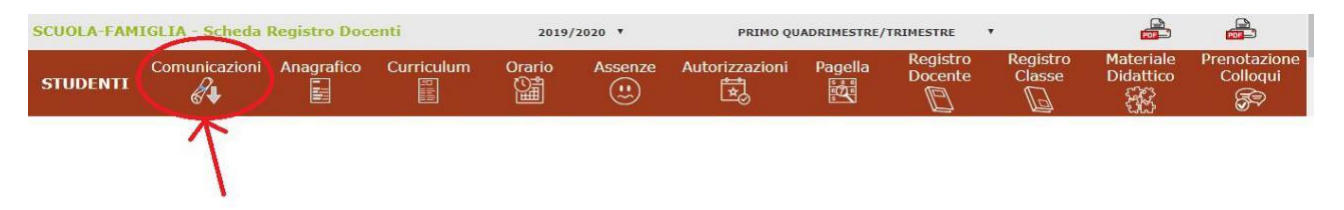

# 怎样查看学校发出的文件?

点击孩子的名字后,再点击教育材料(Materiale Didattico)。打开后即可下载老师所布置的作业。

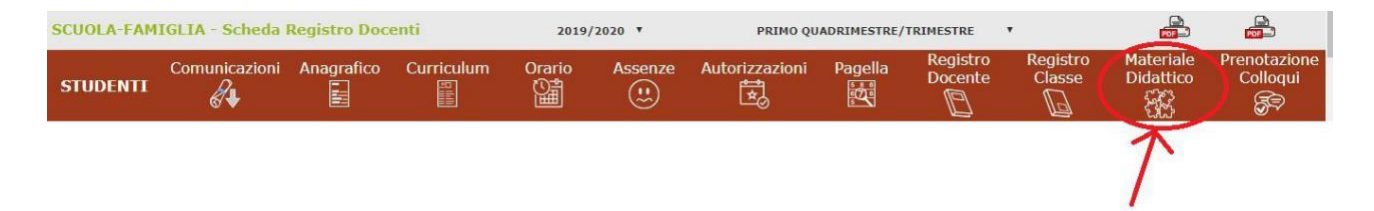